#### 船舶海洋システム工学コース「計算工学演習第一」

## EXCELによる行列計算・多重回帰

海洋システム工学部門 木村 元 (H28.12.10)

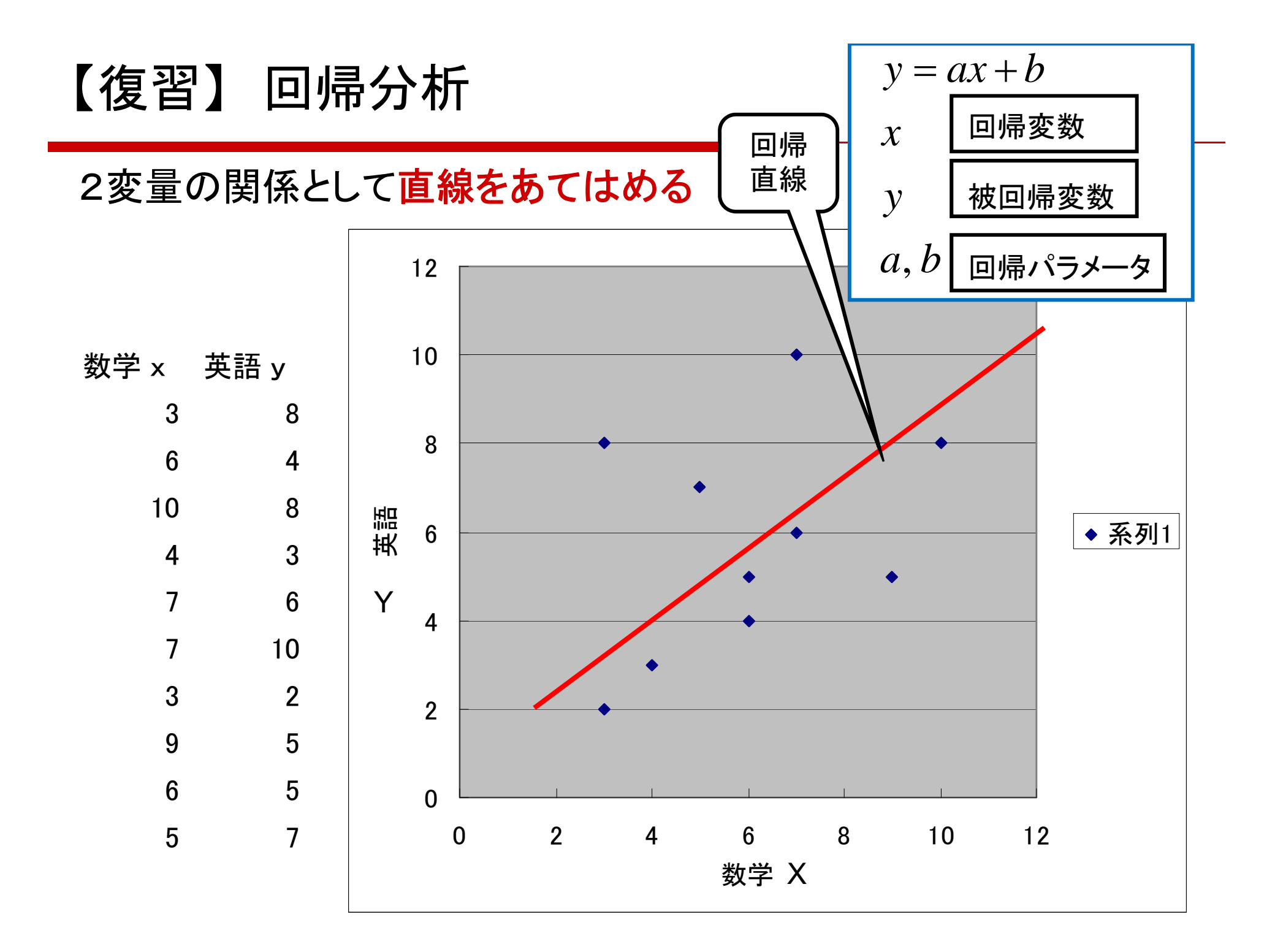

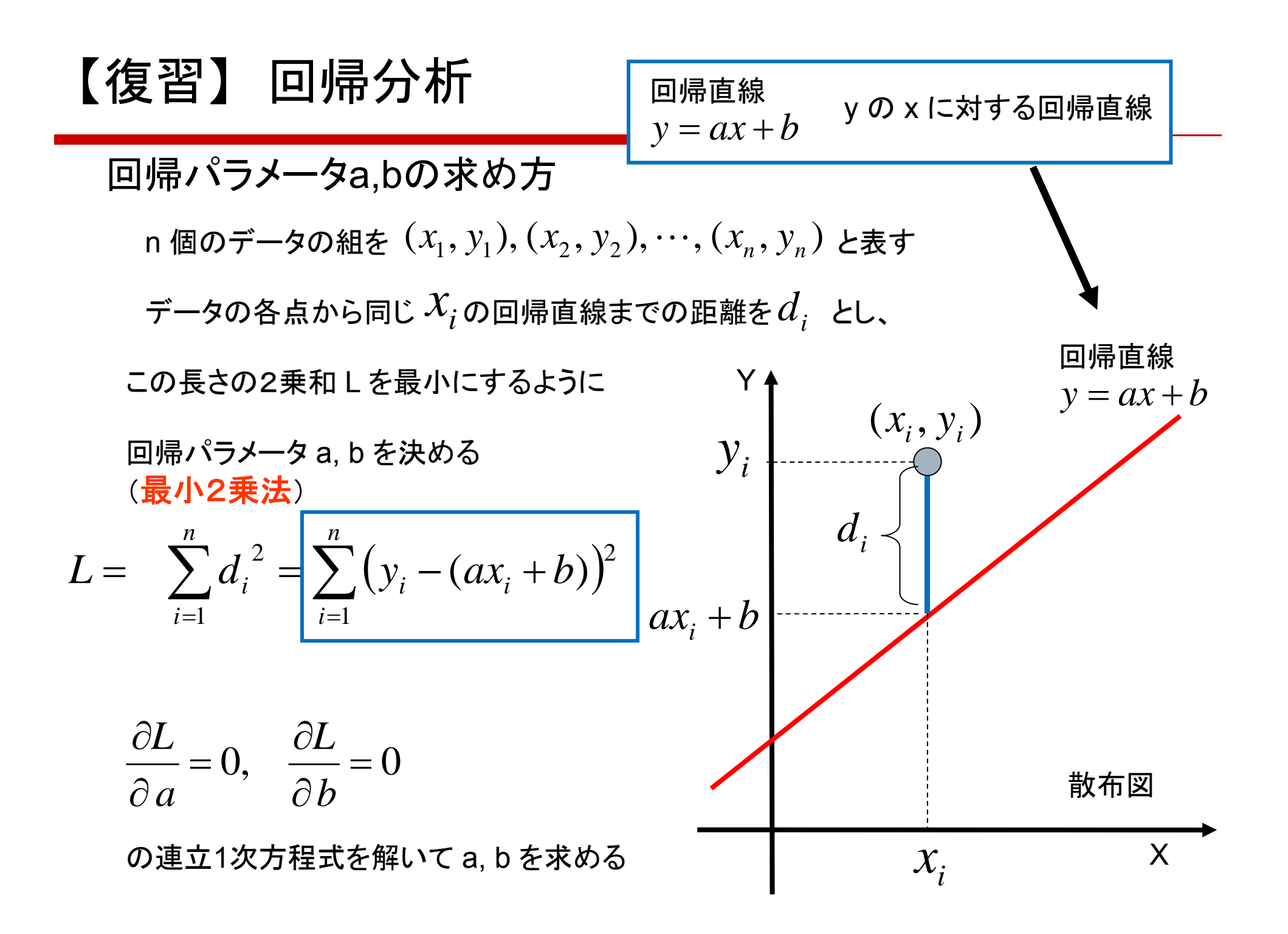

$$\begin{array}{c} \mathbf{x} \, \mathbf{O} \mathbb{P} \mathfrak{Y} = \frac{1}{n} \sum_{i=1}^{n} x_{i} & \mathbf{y} \, \mathbf{O} \mathbb{P} \mathfrak{Y} = \frac{1}{n} \sum_{i=1}^{n} y_{i} & \text{とすると.} \\ \\ a = \underbrace{\left[ \sum_{i=1}^{n} x_{i} y_{i} \right] - n \overline{x} \overline{y}}_{\left[ \sum_{i=1}^{n} x_{i}^{2} \right] - n \overline{x}^{2}} & b = \overline{y} - a \overline{x} & \text{c.c.}, \\ \\ s_{xx} = \frac{1}{n} \sum_{i=1}^{n} (x_{i} - \overline{x})^{2} & \mathbf{x} \, \mathbf{O} \mathcal{H} \mathfrak{K} \\ s_{yy} = \frac{1}{n} \sum_{i=1}^{n} (y_{i} - \overline{y})^{2} & \mathbf{y} \, \mathbf{O} \mathcal{H} \mathfrak{K} \\ \\ s_{xy} = \frac{1}{n} \sum_{i=1}^{n} (x_{i} - \overline{x})(y_{i} - \overline{y}) = \underbrace{\left[ \frac{1}{n} \sum_{i=1}^{n} x_{i} y_{i} \right] - \overline{x} \, \overline{y}}_{\text{Covariance}} \\ \\ \overset{k \hspace{0.5mm} \mathsf{L} \mathfrak{L} \mathcal{L} \mathcal{L} \mathcal{L} \\ a = \underbrace{\left[ \frac{S_{xy}}{S_{xx}} \right]}_{\underline{xx}} & \overset{k \hspace{0.5mm} \mathsf{L} \mathfrak{L} \mathfrak{L} \mathfrak{L} \mathcal{L} \\ \overset{k \hspace{0.5mm} \mathsf{L} \mathfrak{L} \mathfrak{L} \mathcal{L} \mathcal{L} \\ \overset{k \hspace{0.5mm} \mathsf{L} \mathfrak{L} \mathfrak{L} \mathcal{L} \mathcal{L} \\ \overset{k \hspace{0.5mm} \mathsf{L} \mathfrak{L} \mathfrak{L} \mathfrak{L} \mathcal{L} \\ \overset{k \hspace{0.5mm} \mathsf{L} \mathfrak{L} \mathfrak{L} \mathcal{L} \\ \overset{k \hspace{0.5mm} \mathsf{L} \mathfrak{L} \mathfrak{L} \mathcal{L} \\ \overset{k \hspace{0.5mm} \mathsf{L} \mathfrak{L} \mathfrak{L} \mathcal{L} \\ \overset{k \hspace{0.5mm} \mathsf{L} \mathfrak{L} \mathcal{L} \\ \overset{k \hspace{0.5mm} \mathsf{L} \mathfrak{L} \mathcal{L} \\ \overset{k \hspace{0.5mm} \mathsf{L} \mathfrak{L} \mathcal{L} \\ \overset{k \hspace{0.5mm} \mathsf{L} \mathfrak{L} \\ \overset{k \hspace{0.5mm} \mathsf{L} \mathfrak{L} \\ \overset{k \hspace{0.5mm} \mathsf{L} \mathfrak{L} \\ \overset{k \hspace{0.5mm} \mathsf{L} \mathfrak{L} \\ \overset{k \hspace{0.5mm} \mathsf{L} \mathfrak{L} \\ \overset{k \hspace{0.5mm} \mathsf{L} \mathfrak{L} \\ \overset{k \hspace{0.5mm} \mathsf{L} \mathfrak{L} \\ \overset{k \hspace{0.5mm} \mathsf{L} \\ \overset{k \hspace{0.5mm} \mathsf{L} \\ \overset{k \hspace{0.5mm} \overset{k \hspace{0.5mm} \mathsf{L} \\ \overset{k \hspace{0.5mm} \overset{k \hspace{0.5mm} \overset{k$$

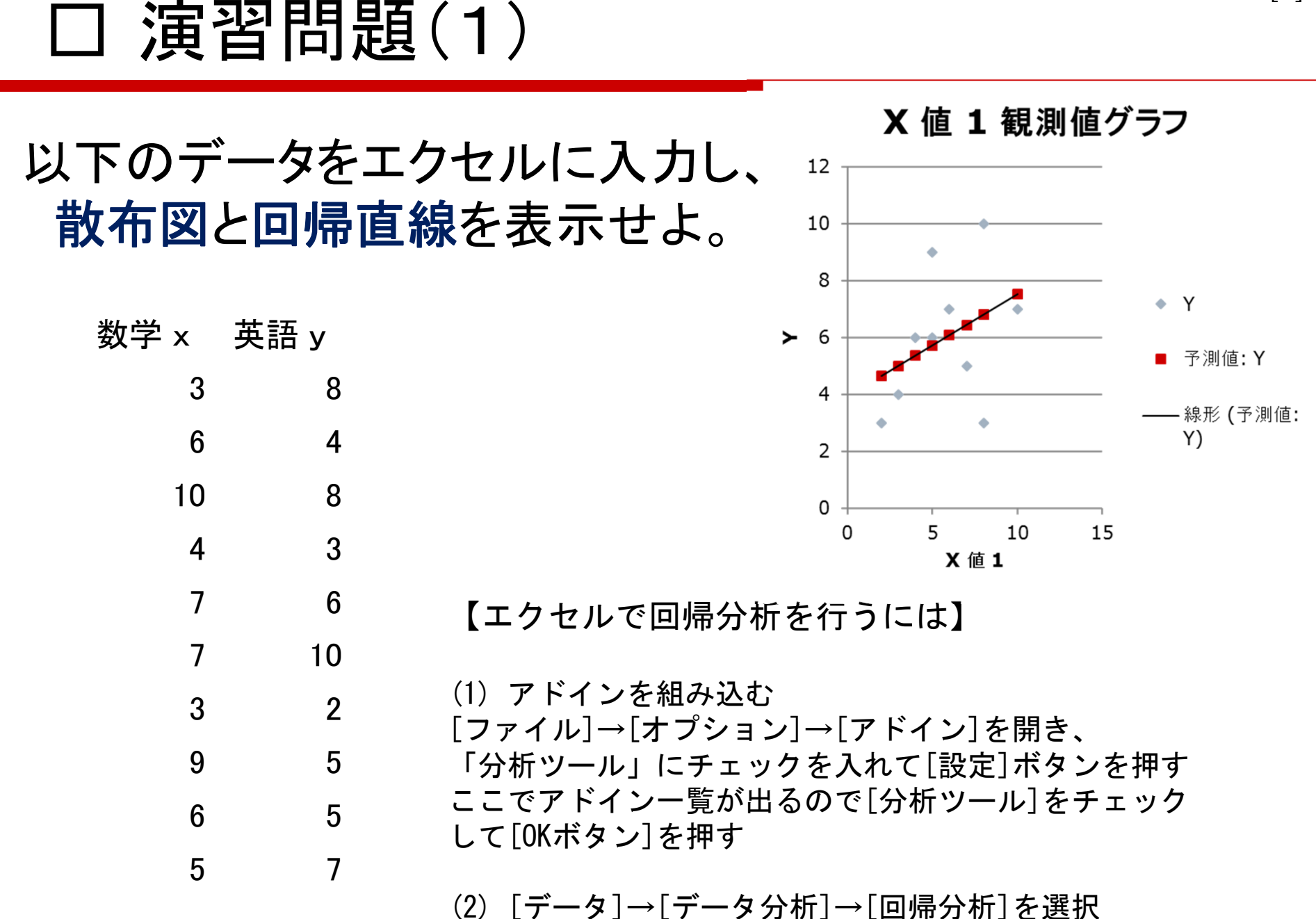

### 多重回帰

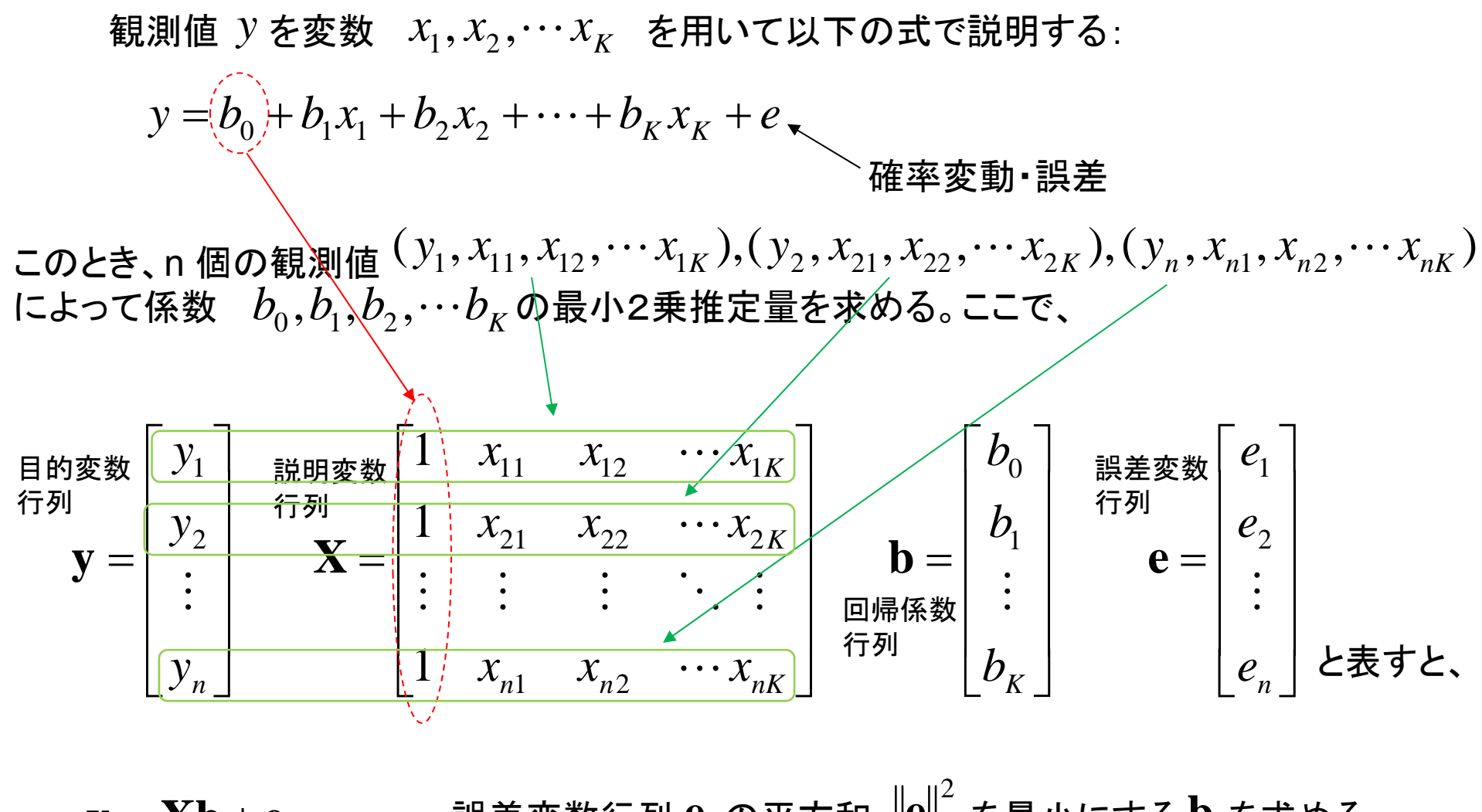

y = Xb + e 誤差変数行列 e の平方和  $\|e\|^2$  を最小にする b を求める 線形表現 → 回帰推定(最小2乗法) 回帰モデル

## データから回帰モデルを得て何がうれしいか? ・回帰モデルによる推定

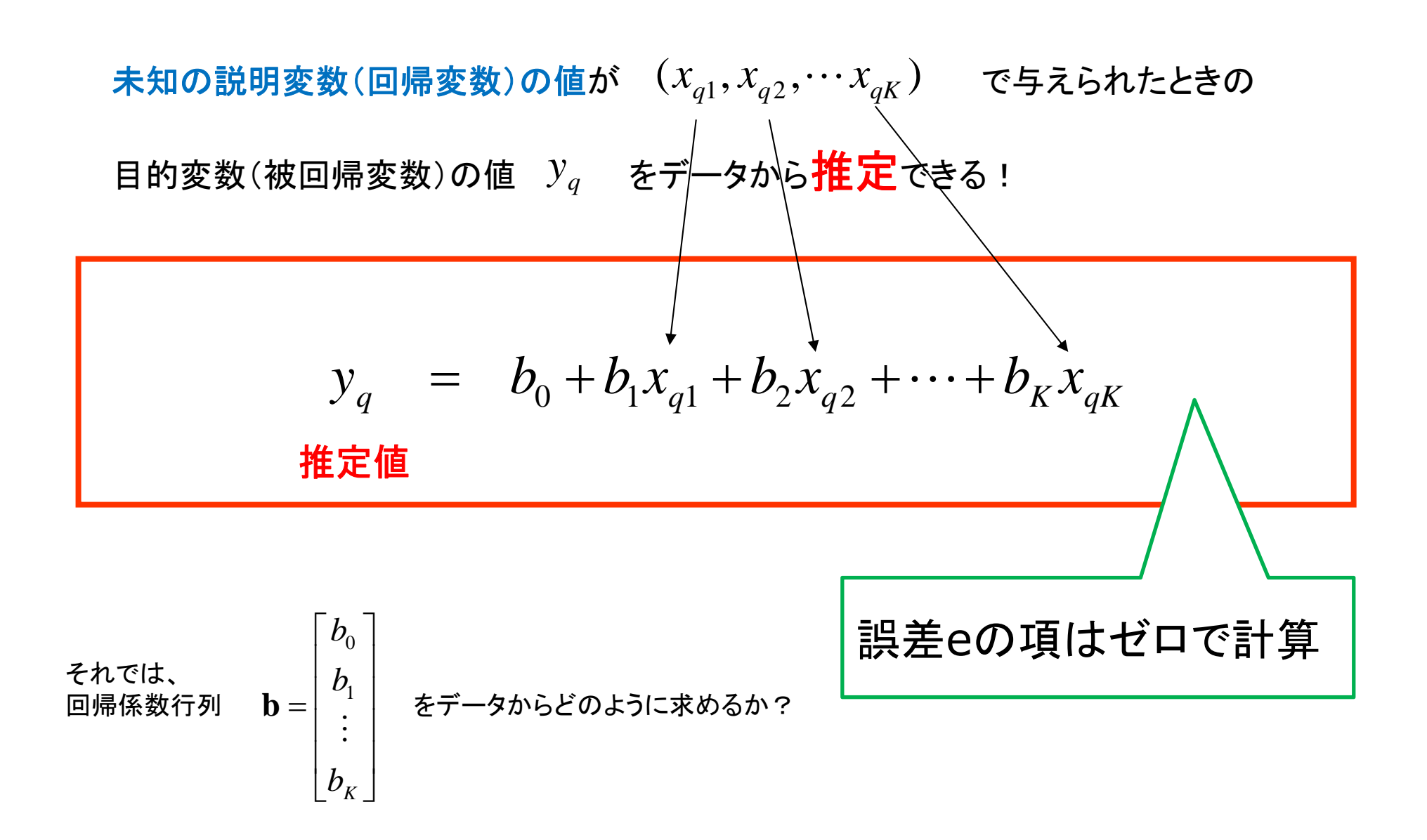

#### 誤差ベクトル $\mathbf{e}$ の平方和 $\left\| \mathbf{e} \right\|^2$ を最小にする $\mathbf{b}$ を最尤推定値 $\hat{\mathbf{b}}$ と表すと、

単純回帰の場合と同様に、回帰係数の各要素で誤差ベクトルの平方和を偏微分し、 これらが全てゼロとした連立方程式を立てて解くことにより、回帰係数ベクトルは 以下の式で計算される:

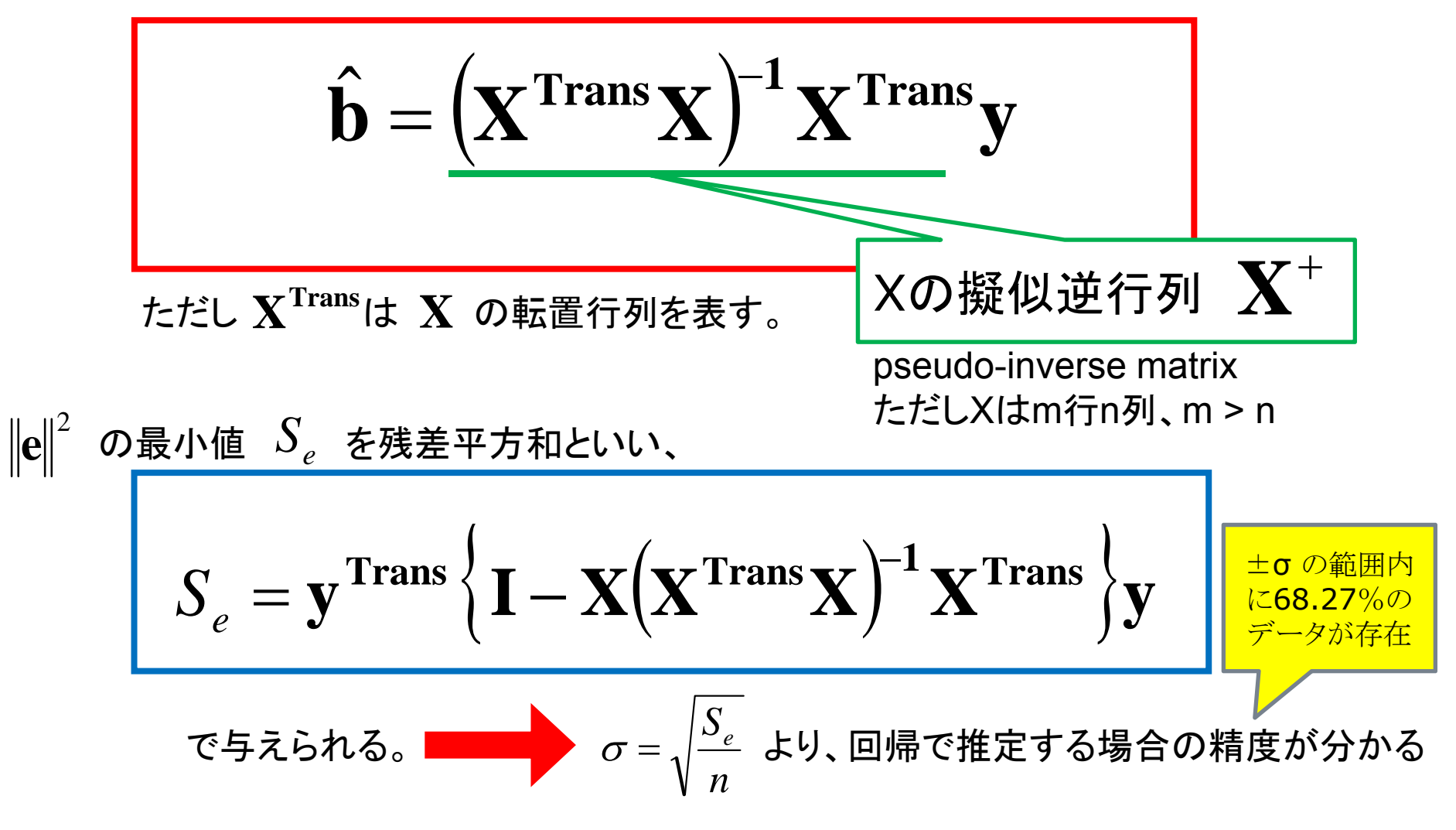

多重回帰を利用した新船型の剰余抵抗値の推定

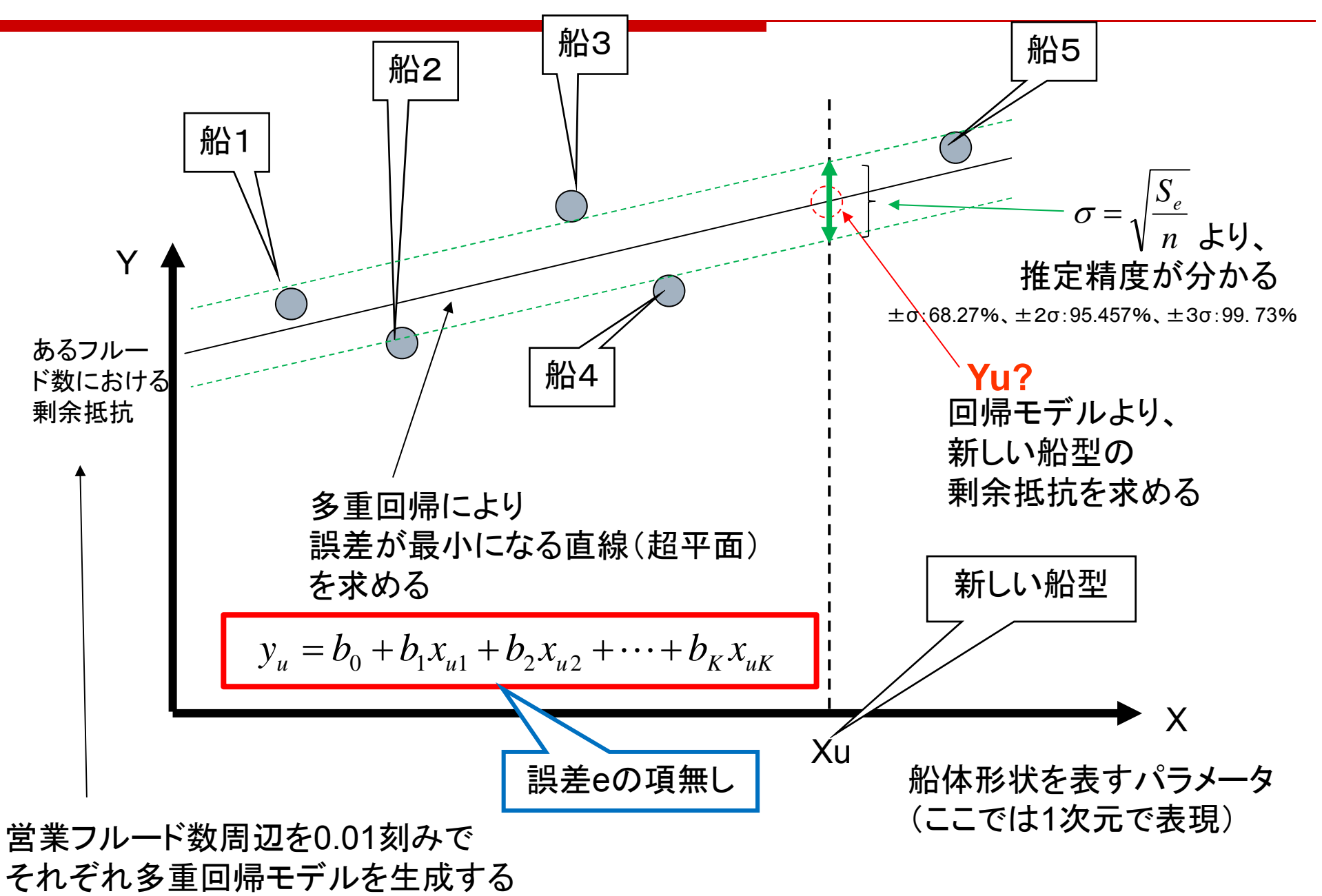

多重回帰のデータ

自動車の燃費について以下のようなデータがある。「クラウン」から「ギャランΣ」までのデータを利用して <u>車種「ルーチェ」の10モード走行性能 y を予測</u>する。

| 車名     | x1    | x2    | x3     | X4  | x5   | x6  | У    |
|--------|-------|-------|--------|-----|------|-----|------|
| クラウン   | 1.360 | 4.778 | 2.4251 | 125 | 17.5 | 8.8 | 8.7  |
| マークII  | 1.245 | 4.100 | 2.4082 | 125 | 17.5 | 8.8 | 9.5  |
| カムリ    | 1.070 | 3.214 | 2.3575 | 120 | 17.6 | 8.7 | 10.6 |
| ソアラ    | 1.235 | 4.100 | 2.3052 | 125 | 17.5 | 8.8 | 9.2  |
| セドリック  | 1.420 | 4.625 | 2.4251 | 130 | 17.5 | 9.5 | 8.9  |
| ローレル   | 1.175 | 3.889 | 2.3660 | 125 | 17.0 | 9.1 | 9.2  |
| スカイライン | 1.175 | 4.111 | 2.3198 | 125 | 17.0 | 9.1 | 9.2  |
| レパード   | 1.220 | 3.900 | 2.2899 | 125 | 17.0 | 9.1 | 9.4  |
| カペラ    | 1.030 | 3.450 | 2.3829 | 120 | 17.0 | 8.6 | 10.2 |
| ギャランΣ  | 1.180 | 3.665 | 2.3645 | 110 | 16.7 | 8.5 | 10.6 |
| ルーチェ   | 1.150 | 3.909 | 2.3829 | 120 | 17.0 | 8.6 | ?    |

x1:車体重量(1000kg), x2:減速比, x3:幅×高さ(m<sup>2</sup>), x4:最大出力(ps), x5:最大トルク(kgm), x6:圧縮比, y:10モード走行(km/l) <sup>早川 毅 著「回帰分析の基礎」朝倉書店(1986)より引用</sup>

# □ 演習問題(2)

- (1)前ページの自動車の燃費データに関して多重回帰 を行い、回帰係数や残差平方和を計算せよ。
- (2) 次に上で求めた回帰係数を利用して「ルーチェ」の燃費 y の推定 を行い、「yの推定値 $\pm \sigma$ 」がどうなるか計算せよ。

直接計算結果の数値を入力するのではなく、 データの修正に対しても自動で再計算するように関数やマクロを用いよ。

#### 演習の提出について

作成したエクセルファイルを、前回の演習で作成した九大全学ファイル共有システム http://www.m.kyushu-u.ac.jp/share/の演習専用のフォルダへ追加でアップロードせよ。

前回提出した演習と区別できるよう「第2回演習.xls」等の名前を付け、 またワークシートの左上に自分の氏名と学籍番号を記入しておくこと。

## 【参考】 Excel2003で逆行列を求める方法

| s Mia  | crosoft Ex    | cel – Tr       | ansitio | nInv.xls |                 |                |               |          |                    |         |                |                 |              |              |            | 🛛            |
|--------|---------------|----------------|---------|----------|-----------------|----------------|---------------|----------|--------------------|---------|----------------|-----------------|--------------|--------------|------------|--------------|
| 8) ;   | 7ァイル(E) १     | 編集( <u>E</u> ) | 表示⊙     | 挿入Φ      | ( <u>(</u> ) た書 | ツール①           | データ( <u>D</u> | ) ウィンド   | ウW) ヘルプ(出)         | Adobe F | DF( <u>B</u> ) |                 |              | 質問を入力し       | てください      | - 8 ×        |
|        | 3 🖬 😫         | A 6            |         | ) 🔁 🔹    | 17 - 18         | Σ - <u>A</u> ↓ | 1 🛍 📀         | 2 E T    | MS Pゴシック           | - 11    | - B            | τ <u>u</u>  ≣ ≣ |              | 🦉 % 📳        | 🖂 • 🖑 •    | <u>A</u> - " |
| 6      |               |                |         |          |                 |                |               |          |                    |         |                | : ** % ? 87     | 1 🖏 🖓 🕁      | -<br>നം നം   |            |              |
|        | A34           | -              | £       | (        |                 | 191)           |               |          |                    |         |                | · 67 - 54 64    |              | s (-)   GP = |            |              |
|        | Δ             | B              | /*      |          |                 | F              |               | F        | G                  | н       | T              |                 | K            |              | M          |              |
| 6      | <u>л</u><br>С |                | 0       | 0        |                 | 0              | 1             |          | 0                  | 0       | (              |                 |              | L            | IVI        | <u> </u>     |
| 7      | C             | )              | 0       | 0        |                 | 0              | 0             |          | - O                | 0       | (              | 0 0             | I            |              |            |              |
| 8      | C             | )              | 0       | 0        |                 | 0              | 0             | 0        |                    | 0       | (              | o 0             | I            |              |            |              |
| 9      | C             | )              | 0       | 0        |                 | 0              | 0             | 0        |                    | 1       | (              | o o             |              |              |            |              |
| 20     | C             | )              | 0       | 0        |                 | 0              | 0             | 0        | 0                  |         | -              |                 |              |              |            |              |
| 21     | C             | )              | 0       | 0        |                 | 0              | 0             | 0        | 0                  |         |                | ( <b>2</b> )    | <b>月月米</b> 石 |              |            |              |
| 22     |               | -              |         |          |                 |                |               |          |                    |         |                | $(\mathbf{Z})$  | 因奴           |              |            |              |
| 23     | 0.5           | 5 -            | 0.5     | 0        |                 | 0              | 01            |          |                    | 0       |                | MIN             | IVERS        | SE を译        | <b>髦</b> 択 |              |
| 24     | 0             | )              | 0.5     | (1)      | 试行              | 別た:            | まち            | HI +     |                    | 0       |                | <u>ן</u>        |              |              | // <       |              |
| 20     | U             | )<br>\         |         |          | 1211            | שני            |               |          |                    | 0       |                | 5               |              |              |            | _            |
| 27     | C             | )<br>)         |         | しい令      | 湏域(             | $N \times N$   | 1)を           | 指定       | 0                  | 0       | (              | ち ちたい           | ねに行          | 別の垂          | 笛什         |              |
| 28     | C             | ý<br>)         | 7       | •        |                 |                |               |          | -05                | 0       |                |                 |              | 沙水           | 开る         |              |
| 29     | C             | )              |         |          |                 |                |               |          | 0.5                | -0.5    | (              | 5 ΜΜ            | JLI          |              |            |              |
| 30     | C             | )              | 0       | 0        |                 | 0              | <b>\</b>      | <b>U</b> | 0                  | 0.5     | -0.5           | 5 0             |              |              |            |              |
| 31     | C             | )              | 0       | 0        |                 | 0              |               | 0        | 0                  | 0       | 0.5            | 5 -0.5          |              |              |            |              |
| 32     | C             | )              | 0       | 0        |                 | 0              |               | 0        | 0                  | 0       | (              | 0 0             |              |              |            |              |
| 33     |               |                |         |          |                 |                |               |          |                    |         |                |                 |              |              |            |              |
| 34     | 2             | 2              | 2       | 2        |                 | 2              | 2             | 2        | 2                  | 2       | 2              | 2               |              |              |            |              |
| 35     | C             | )              | 2       | 2        |                 | 2              | 2             | 2        | 2                  | 2       | :              | 2               |              |              |            | =            |
| 36     | C             | )              | 0       | 2        |                 | 2              | 2             | 2        | 2                  | 2       |                | 2               |              |              |            |              |
| 37     | 0             |                | 0       | 0        |                 | 2              | 2             | 2        | 2                  | 2       |                | 2               |              |              |            |              |
| 30     | C C           |                | 0       | 0        |                 | 0              | 2             | 2        | 2                  | 2       |                | 2               |              |              |            |              |
| 40     | 0             | 1              | 0       | 0        |                 | 0              | 0             | 2        | 2                  | 2       |                | 2               |              |              |            |              |
| 41     | 0             | 5              | 0       | 0        |                 | 0              | 0             | 0        | 0                  | 2       |                | 2               |              |              |            |              |
| 42     | C             | )              | 0       | Ő        |                 | 0              | 0             | Ő        | Ő                  | 0       |                | 2               |              |              |            |              |
| 43     |               |                |         |          |                 |                |               |          | -                  |         |                |                 |              |              |            |              |
| 44     |               |                |         |          |                 |                |               |          |                    |         |                | N.              |              |              |            |              |
| 45     |               | 14 (2)         | 10 /01  |          |                 |                |               |          |                    |         | • 1            |                 |              |              |            | ~            |
| • •    | N \Shee       | et1 / Shee     | et2/She | eet3/    |                 |                |               |          |                    | ]•      |                | -               |              |              |            |              |
| 図形(    | D調整(R)▼       | -t   &         | シェイプ(L  | D• /     |                 |                | A 🕄 🛽         | 1 🗟   🖄  | <u>• - 🚄 - A</u> - | = = :   | ; 🛄 🗊          | -               |              |              |            |              |
| A. CTL | :             |                |         |          |                 | 1999           |               |          |                    |         |                | 合計=9            | 0            |              |            |              |

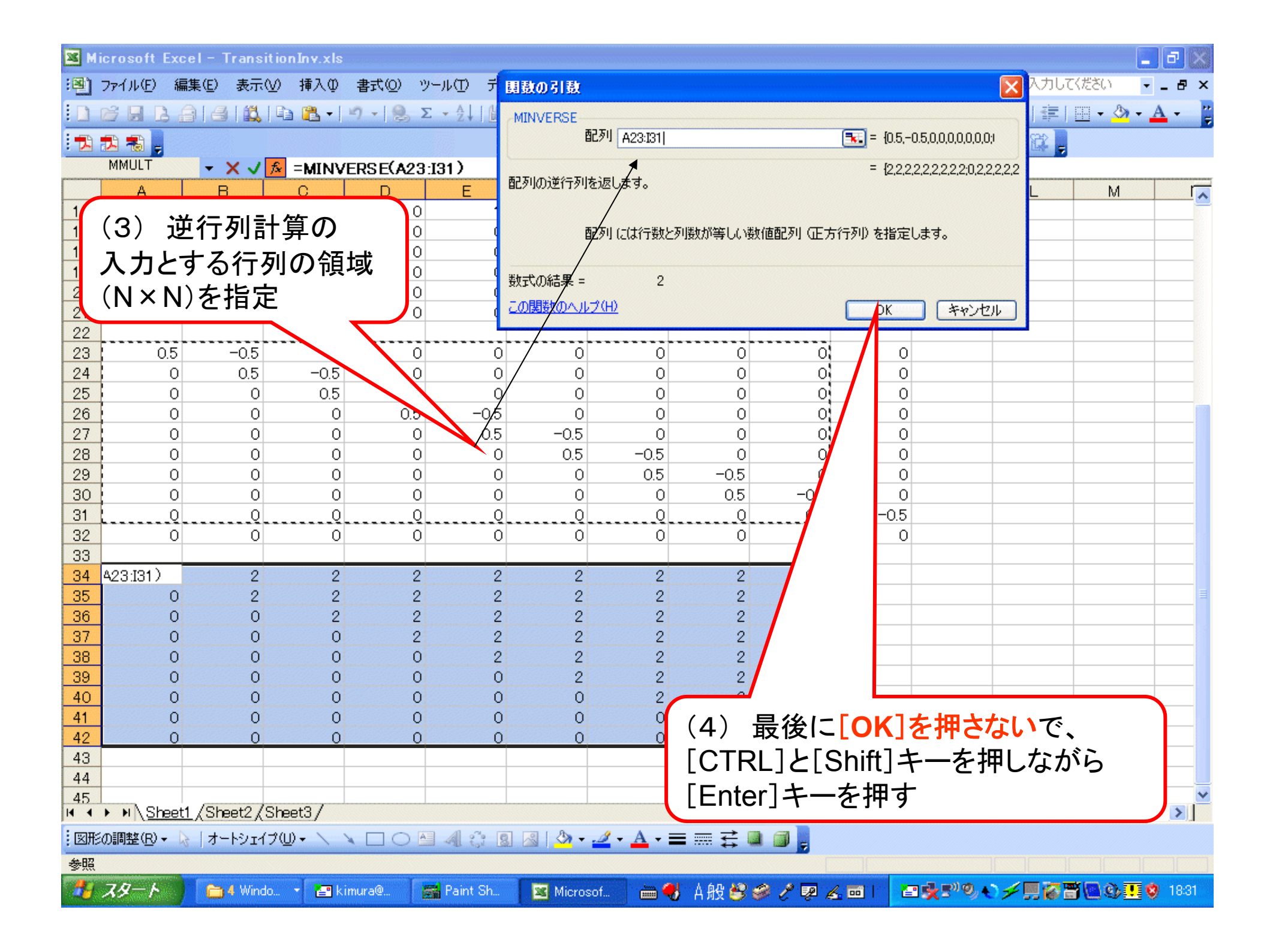